# Alibaba Cloud

数据传输 快速入门

文档版本: 20220711

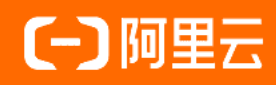

#### 法律声明

阿里云提醒您在阅读或使用本文档之前仔细阅读、充分理解本法律声明各条款的内容。 如果您阅读或使用本文档,您的阅读或使用行为将被视为对本声明全部内容的认可。

- 您应当通过阿里云网站或阿里云提供的其他授权通道下载、获取本文档,且仅能用 于自身的合法合规的业务活动。本文档的内容视为阿里云的保密信息,您应当严格 遵守保密义务;未经阿里云事先书面同意,您不得向任何第三方披露本手册内容或 提供给任何第三方使用。
- 未经阿里云事先书面许可,任何单位、公司或个人不得擅自摘抄、翻译、复制本文 档内容的部分或全部,不得以任何方式或途径进行传播和宣传。
- 由于产品版本升级、调整或其他原因,本文档内容有可能变更。阿里云保留在没有 任何通知或者提示下对本文档的内容进行修改的权利,并在阿里云授权通道中不时 发布更新后的用户文档。您应当实时关注用户文档的版本变更并通过阿里云授权渠 道下载、获取最新版的用户文档。
- 4. 本文档仅作为用户使用阿里云产品及服务的参考性指引,阿里云以产品及服务的"现状"、"有缺陷"和"当前功能"的状态提供本文档。阿里云在现有技术的基础上尽最大努力提供相应的介绍及操作指引,但阿里云在此明确声明对本文档内容的准确性、完整性、适用性、可靠性等不作任何明示或暗示的保证。任何单位、公司或个人因为下载、使用或信赖本文档而发生任何差错或经济损失的,阿里云不承担任何法律责任。在任何情况下,阿里云均不对任何间接性、后果性、惩戒性、偶然性、特殊性或刑罚性的损害,包括用户使用或信赖本文档而遭受的利润损失,承担责任(即使阿里云已被告知该等损失的可能性)。
- 5. 阿里云网站上所有内容,包括但不限于著作、产品、图片、档案、资讯、资料、网站架构、网站画面的安排、网页设计,均由阿里云和/或其关联公司依法拥有其知识产权,包括但不限于商标权、专利权、著作权、商业秘密等。非经阿里云和/或其关联公司书面同意,任何人不得擅自使用、修改、复制、公开传播、改变、散布、发行或公开发表阿里云网站、产品程序或内容。此外,未经阿里云事先书面同意,任何人不得为了任何营销、广告、促销或其他目的使用、公布或复制阿里云的名称(包括但不限于单独为或以组合形式包含"阿里云"、"Aliyun"、"万网"等阿里云和/或其关联公司品牌,上述品牌的附属标志及图案或任何类似公司名称、商号、商标、产品或服务名称、域名、图案标示、标志、标识或通过特定描述使第三方能够识别阿里云和/或其关联公司)。
- 6. 如若发现本文档存在任何错误,请与阿里云取得直接联系。

# 通用约定

| 格式          | 说明                                     | 样例                                              |
|-------------|----------------------------------------|-------------------------------------------------|
| ⚠ 危险        | 该类警示信息将导致系统重大变更甚至故<br>障,或者导致人身伤害等结果。   | ⚠ 危险 重置操作将丢失用户配置数据。                             |
| ▲ 警告        | 该类警示信息可能会导致系统重大变更甚<br>至故障,或者导致人身伤害等结果。 | 警告<br>重启操作将导致业务中断,恢复业务<br>时间约十分钟。               |
| 〔〕 注意       | 用于警示信息、补充说明等,是用户必须<br>了解的内容。           | ▶ 注意<br>权重设置为0,该服务器不会再接受新<br>请求。                |
| ⑦ 说明        | 用于补充说明、最佳实践、窍门等,不是<br>用户必须了解的内容。       | ⑦ 说明<br>您也可以通过按Ctrl+A选中全部文件。                    |
| >           | 多级菜单递进。                                | 单击设置> 网络> 设置网络类型。                               |
| 粗体          | 表示按键、菜单、页面名称等UI元素。                     | 在 <b>结果确认</b> 页面,单击 <b>确定</b> 。                 |
| Courier字体   | 命令或代码。                                 | 执行    cd /d C:/window    命令,进入<br>Windows系统文件夹。 |
| 斜体          | 表示参数、变量。                               | bae log listinstanceid                          |
| [] 或者 [alb] | 表示可选项,至多选择一个。                          | ipconfig [-all -t]                              |
| {} 或者 {alb} | 表示必选项,至多选择一个。                          | switch {act ive st and}                         |

# 目录

| 1.购买流程            | 05 |
|-------------------|----|
| 2.数据同步操作指导        | 80 |
| 3.数据迁移操作指导        | 09 |
| 4.数据订阅操作指导        | 10 |
| 5.简易配置示例          | 12 |
| 5.1. 配置同步任务(新控制台) | 12 |
| 5.2. 配置迁移任务(新控制台) | 19 |
| 5.3. 配置同步任务       | 24 |
| 5.4. 配置迁移任务       | 28 |
| 5.5. 配置订阅任务       | 30 |

### 1.购买流程

本文介绍数据传输服务中数据迁移实例、数据同步实例和数据订阅实例的购买流程。

#### 前提条件

- 已注册阿里云账号,注册流程请参见注册阿里云账号。
- 若您要创建按量付费的实例,请确保您的账户资金充足。

#### 费用说明

详情请参见产品定价。

#### 购买数据迁移实例

⑦ 说明 您也可以在先配置迁移任务,然后再购买迁移实例。

#### 1. 进入DTS购买页面。

2. 选择数据迁移实例的参数配置, 详细说明请参见下表。

⑦ 说明 目前DTS只支持通过后付费(按量付费)的方式购买数据迁移实例。

| 类别   | 参数   | 说明                                                                                       |
|------|------|------------------------------------------------------------------------------------------|
| 基本配置 | 功能   | 选择 <b>数据迁移</b> 。                                                                         |
|      | 地域   | 选择迁移链路的目标库所属的地域。                                                                         |
|      | 实例规格 | DT S为您提供了不同性能的链路规格,迁移链路规格的不同会影响迁<br>移速率,您可以根据业务场景进行选择,详情请参见 <mark>数据迁移链路规</mark><br>格说明。 |
| 购买量  | 无    | 一次性购买数据迁移实例的数量,默认为1,最大为99。                                                               |

3. 单击立即购买,根据提示完成支付流程。

#### 购买数据同步实例

- 1. 登录数据传输控制台。
- 2. 在左侧导航栏,单击数据同步。
- 3. 在页面右上角, 单击创建同步作业。
- 4. 您可以在右侧的面板中购买预付费实例。
  - 预付费(包年包月):在新建实例时支付费用。适合长期需求,价格比按量付费更实惠,且购买时长 越长,折扣越多。
  - 后付费(按量付费):按小时扣费。适合短期需求,用完可立即释放实例,节省费用。

⑦ 说明 如需购买后付费实例,请单击面板左上角的前往购买页或后付费进行购买。

5. 选择数据同步实例的参数配置,详细说明请参见下表。

| 类别   | 参数     | 说明                                                                                                    |
|------|--------|----------------------------------------------------------------------------------------------------|
|      | 功能     | 选择 <b>数据同步</b> 。                                                                                              |
|      | 源实例    | 选择数据同步的源实例类型。                                                                                                 |
|      | 源实例地域  | 选择源数据库所属的地域,购买后不支持更换地域,请谨慎选择。                                                                                 |
|      | 目标实例   | 选择数据同步的目标实例类型。                                                                                                |
|      | 目标实例地域 | 选择目标数据库所属的地域,购买后不支持更换地域,请谨慎选择。                                                                                |
|      |        | DTS为您提供了不同性能的链路规格,以同步的记录数为衡量标准。详<br>情请参见 <mark>数据同步链路规格说明</mark> 。                                            |
| 基本配置 | 实例规格   | ⑦ 说明 同步链路规格会影响同步速率,在生产环境下,建议<br>您选择small及以上规格。                                                                |
|      | 同步架构   | 选择同步拓扑为单向同步或双向同步。<br>⑦ 说明<br>。 关于同步拓扑的介绍,请参见支持的数据库、同步类型、<br>同步拓扑以及配置文档。<br>。 仅当源实例和目标实例均选择为MySQL时,支持双向同<br>步。 |
| 购买量  | 订购时长   | 在预付费模式下,选择包年包月实例的时长和数量,包月可选择1-9个月,包年可选择1-3年。<br>⑦ 说明 该选项仅在付费类型为预付费时出现。                                        |
|      | 数量     | 一次性购买数据同步实例的数量,默认为1。如果付费类型为按量付费,<br>一次性可购买的最大数量为99。                                                           |

6. 单击**立即购买**,根据提示完成支付流程。

目前跨境同步链路默认不开放购买,如果需要购买跨境同步链路,您可以提交工单或联系您的客户经理申 请。

下一步:配置同步任务(旧控制台)。

#### 购买数据订阅实例

- 1. 登录数据传输控制台。
- 2. 在左侧导航栏,单击数据订阅。
- 3. 在页面右上角,单击创建数据订阅。
- 4. 您可以在右侧的弹跳框中购买预付费实例。

- 预付费(包年包月):在新建实例时支付费用。适合长期需求,价格比按量付费更实惠,且购买时长越长,折扣越多。
- 后付费(按量付费):按小时扣费。适合短期需求,用完可立即释放实例,节省费用。

⑦ 说明 如需购买后付费实例,请单击跳弹框左上角的前往购买页或后付费进行购买。

#### 5. 选择数据订阅实例的参数配置,参数说明如下表所示。

| 类别   | 参数   | 说明                                                  |
|------|------|-----------------------------------------------------|
| 基本配置 | 功能   | 选择 <b>数据订阅</b> 。                                    |
|      | 地域   | 选择源数据库所属的地域,购买后不支持更换,请谨慎选择。                         |
| 购买量  | 订购时长 | 在预付费模式下,选择包年包月实例的时长和数量,包月可选择1-9个<br>月,包年可选择1-3年。    |
|      |      | ⑦ 说明 该选项仅在付费类型为预付费时出现。                              |
|      |      |                                                     |
|      | 购买数量 | 一次性购买数据订阅实例的数量,默认为1。如果付费类型为按量付费,<br>一次性可购买的最大数量为99。 |

6. 单击**立即购买并启动**,根据提示完成支付流程。

下一步: 配置订阅任务(旧控制台)。

# 2.数据同步操作指导

数据同步功能可以帮助您实现数据源之间的数据实时同步,适用于数据异地多活、数据异地灾备、本地数据 灾备、跨境数据同步、查询与报表分流、云BI及实时数据仓库等多种业务场景。本文介绍数据同步功能的具 体使用流程,帮助您快速掌握创建、监控、管理数据同步任务的操作。

#### 背景知识

• 同步方案概览

介绍数据同步功能支持的数据库、同步初始化类型和同步拓扑,以及配置步骤。

• 结构初始化涉及的数据类型映射关系

由于不同的数据库支持的数据类型不一样,数据类型无法完全对应。DTS在执行结构初始化时,会根据目标库支持的数据类型进行类型映射,您可以查阅并评估类型映射对业务的影响。

• 功能特性

详情请参见数据同步。

#### 数据同步使用流程

通常,使用数据传输服务DTS(Data Transmission Service)执行数据同步的操作,您需要经历如下步骤。

| 准备工作 创建       | 建同步作业 管理同步作业 结束同步作业                                                                                                    |
|---------------|----------------------------------------------------------------------------------------------------|
| 操作流程          | 说明                                                                                                    |
| 1. 准备工作概览     | 在使用DTS执行数据同步前,您需要对源或目标数据库做一些准备工作,以满足<br>DTS对环境的要求。                                                                                                    |
| 2. 配置同步任务     | 您只需在控制台上进行简单操作,即可完成同步任务的配置。                                                                                                    |
| 3. 管理同步任务(可选) | <ul> <li>监控任务性能         通过同步性能展示功能,您可以了解数据同步任务的运行状态,为您管理数据同         步任务提供参考依据。</li> <li>新增同步对象、移除同步对象         在数据同步过程中,您可以新增或移除同步对象。</li> <li>配置监控报警         您可以对重要的监控指标设置报警规则,让您第一时间了解同步任务的状态。</li> </ul> |
| 4.结束数据同步任务    | 如果不再需要数据同步,可结束数据同步任务。                                                                                                    |

# 3.数据迁移操作指导

数据迁移可以帮助您实现同/异构数据源之间的数据迁移,适用于数据上云迁移、阿里云内部跨实例数据迁移、数据库拆分扩容等业务场景。本文介绍数据迁移功能的使用流程,帮助您快速掌握创建、监控、管理数据迁移任务的操作。

#### 背景知识

• 迁移方案概览

介绍数据同步功能支持的数据库、数据库版本和迁移类型。

• 异构数据库间的数据类型映射关系

由于不同的数据库支持的数据类型不一样,数据类型无法完全对应。DTS在执行结构迁移时,会根据目标 库支持的数据类型进行类型映射,您可以查阅并评估类型映射对业务的影响。

• 功能特性

详情请参见数据迁移。

#### 数据迁移流程

通常,使用数据传输服务DTS(Data Transmission Service)执行数据迁移的操作,您需要经历如下步骤。

| 1 准备工作 2 创         | 建迁移任务 3 查询迁移进度 4 业务切换 5 结束迁移任务                   |
|--------------------|--------------------------------------------------|
| 墙作这程               | 26 日                                             |
| 採作加性               | 175-0-5                                          |
| 1.准备工作概览           | 在使用DTS迁移数据前,您需要对源或目标数据库做一些准备工作,以满足DTS对环境<br>的要求。 |
| 2.配置迁移任务(旧控制<br>台) | 您只需在控制台上进行简单操作,即可完成迁移任务的配置。                      |
| 3.查看数据迁移进度         | 您可以通过控制台查看结构迁移、全量数据迁移或增量数据迁移的具体进度。               |
| 4.业务切换流程           | 为尽可能地减少数据迁移对业务的影响,请按照建议的流程执行业务切换并建立回退方<br>案。     |
| 5.结束数据迁移任务         | 完成数据迁移和业务切换后,如果不再需要该迁移任务,即可结束数据迁移任务。             |

#### 数据迁移配置案例

迁移方案概览

# 4.数据订阅操作指导

数据订阅功能可以帮助您获取数据库的实时增量数据,适用于缓存更新策略、业务异步解耦、异构数据源的 数据实时同步和复杂ETL的数据实时同步等多种业务场景。本文介绍数据订阅功能的具体使用流程,帮助您 快速掌握创建、监控、管理数据订阅通道及消费数据的操作。

#### 背景知识

• 订阅方案概览

介绍数据订阅功能支持的数据库和支持订阅的数据类型。

• 功能特性

详情请参见数据订阅(新版)和数据订阅(旧版)。

#### 数据订阅使用流程

通常,使用数据传输服务DTS(Data Transmission Service)执行数据订阅的操作,您需要经历如下步骤。

| 1 准备工作 2           | 2 创建订阅通道 | 3 管理订阅通道 4 消费订阅数据 5 结束数据订阅                                                                                                    |
|--------------------|----------|----------------------------------------------------------------------------------------------------|
| 操作流程               | 适用的订阅版本  | 说明                                                                                                    |
| 1.准备工作概览           | 新版、旧版    | 在使用DTS执行数据订阅前,您需要对源数据库做一些准备工作,以<br>满足DTS对环境的要求。                                                                                                    |
| 2.配置订阅任务(旧<br>控制台) | 新版、旧版    | 您只需在控制台上进行简单操作,即可完成数据订阅的配置。                                                                                                    |
|                    | 新版       | <ul> <li>新增消费组</li> <li>配置完数据订阅通道后,您需要新增一个消费组供客户端进行数据<br/>消费。您也可以通过创建多个消费组,对同一个数据源的数据进行<br/>重复消费,从而降低数据订阅的使用成本,提升数据消费速度。</li> <li>(可选)管理消费组</li> <li>对数据订阅通道的消费组进行管理(例如修改消费组密码、删除消<br/>费组)。</li> <li>(可选)修改订阅对象</li> <li>在数据订阅的过程中,您可以修改订阅对象。</li> <li>(可选)查看订阅数据</li> <li>查看DTS从源库中获取到的增量变更数据信息。</li> </ul> |
| 3.管理订阅通道           |          |                                                                                                    |

| 操作流程      | 适用的订阅版本 | 说明                                                                                                    |  |
|-----------|---------|----------------------------------------------------------------------------------------------------|--|
|           | 旧版      | <ul> <li>(可选)</li> <li>(可选)修改订阅对象</li> <li>在数据订阅的过程中,您可以修改订阅对象。</li> <li>(可选)修改消费时间点</li> <li>在数据消费的过程中,您可以修改消费时间点,下游的SDK可以消费该时间点之后的数据。</li> <li>查看订阅数据</li> <li>查看TIS从源库中获取到的增量变更数据信息。</li> </ul> |  |
| 4 当年江河新市  | 新版      | 使用Kafka客户端消费订阅数据                                                                                                    |  |
| 4. 府贷订阅奴据 | 旧版      | 使用SDK示例代码消费订阅数据                                                                                                    |  |
| 5.结束数据订阅  | 新版、旧版   | 释放实例即可结束数据订阅。<br>• 按量付费:详情请参见释放实例。<br>• 包年包月:无法手动释放,到期7天后不续费将会自动被释放。<br>⑦ 说明 您也可以通过初始化数据订阅通道来停止数据订<br>阅,详情请参见重新配置数据订阅。                                                                             |  |

# 5.简易配置示例

# 5.1. 配置同步任务(新控制台)

数据传输服务DTS(Data Transmission Service)提供的数据同步功能简单易用,您只需在新版控制台上进行简单操作,即可完成整个数据同步作业的配置。

#### 注意事项

本文仅简单介绍数据同步任务的通用配置流程,不同的同步链路在配置数据同步任务时略有不同。指定同步 链路的具体配置步骤,请参见同步方案概览。

#### 准备工作

- 当源或目标库为自建数据库时,您还需要做一些准备工作以满足DTS对环境的要求,请参见准备工作概览。
- 源和目标实例已创建,且为DTS支持的版本。DTS支持的版本,请参见同步方案概览。

#### 操作步骤

1. 登录新版DTS同步任务的列表页面。

⑦ 说明 您也可以登录DMS数据管理服务。在顶部菜单栏中,选择集成与开发(DTS),在左侧导航栏选择数据传输(DTS) > 数据同步。

- 2. 在页面左上角,选择同步实例所属地域。
- 3. 单击创建任务, 配置源库及目标库信息。

警告 选择源和目标实例后,建议您仔细阅读页面上方显示的使用限制,以成功创建并执行同步任务。

| * 任务名称<br>RDSMySQL间同步                                                                                                    |                                                                                                    |
|----------------------------------------------------------------------------------------------------|----------------------------------------------------------------------------------------------------|
|                                                                                                    |                                                                                                    |
| <ul> <li>使用限制         <ol> <li>使用限制             <ol> <li>他同步的表稿具备主键或唯一约束,且字餃具育唯一性,否则可能会导致目标数据库中出现重,<br/>2.8inlog日志稿并自且至少保留24小时(建议3天以上)。</li> <li>目前D15仅支持两个MySQL数据库之间的双向同步,看不支持多个MySQL数据库之间的双向同步</li> <li>为保障双向间步链路的稳定性,只支持正向同步DDL,不支持反向同步DDL。<br/>更多限制 這些看詳情</li> </ol> </li> </ol></li></ul> | 复数接。                                                                                                    |
| 源库信息                                                                                                    | 示车信息                                                                                                    |
| * 数据年共型: ⑦<br>AS400 DB2 SQLServer MySQL PolarDB MySQL PolarDB-X 2.0<br>PostgreSQL<br>* 接入方式<br>阿里云柴例 ECS上的自讓数据库<br>* 实例地区:<br>单东1 (杭州) ~<br>是否將呵里云账号: ⑦<br>不發账号 資献号                                                                                                    | <ul> <li>• 数据库类型: ① <ul> <li>AnalyticDB PostgreSQL MySQL PolarDB MySQL PolarDB-X 2.0</li> </ul> </li> <li>• 接入方式: <ul> <li>7 理云实例</li> </ul> </li> <li>• 实例地区: <ul> <li>华东1 (杭州)</li> <li>* RDS实例D: <ul> <li>m-</li> <li>×</li> </ul> </li> <li>• 数据库账号: ① <ul> <li>dtstest</li> <li>• 数据库密码:</li> </ul> </li> </ul></li></ul> |
| * 数据库账号: ⑦                                                                                                    |                                                                                                    |
| dtstest                                                                                                    | * 连接方式:                                                                                                    |
| * 数据车密码:                                                                                                    | ● 非加密连接 ○ SSL安全连接                                                                                                    |
|                                                                                                    |                                                                                                    |
| * 連続方式<br>● 非加密連接 ○ SSL安全連接                                                                                                    |                                                                                                    |
|                                                                                                    |                                                                                                    |
|                                                                                                    |                                                                                                    |

取消 测试连接以进行下一步

| 类别 | 配置           | 说明                                                |
|----|--------------|---------------------------------------------------|
| 无  | 任务名称         | DT S会自动生成一个任务名称,建议配置具有业务意义的名称(无唯一性要<br>求),便于后续识别。 |
|    | 数据库类型        | 选择MySQL。                                          |
|    | 接入方式         | 选择 <b>阿里云实例</b> 。                                 |
|    | 实例地区         | 选择源RDS MySQL实例所属地域。                               |
|    | 是否跨阿里云<br>账号 | 本场景为同一阿里云账号间迁移,选择 <b>不跨账号</b> 。                   |
|    | RDS实例ID      | 选择源RDS MySQL实例ID。                                 |
|    |              |                                                   |

源库信息

| 类别    | 配置    | 说明                                                                                                    |
|-------|-------|----------------------------------------------------------------------------------------------------|
|       | 数据库账号 | 填入源RDS MySQL实例的数据库账号,需具备REPLICAT ION CLIENT、<br>REPLICAT ION SLAVE及待同步对象的SELECT权限。                    |
|       | 数据库密码 | 填入该数据库账号对应的密码。                                                                                        |
|       | 连接方式  | 根据需求选择 <b>非加密连接</b> 或SSL安全连接。如果设置为SSL安全连接,您<br>需要提前开启RDS MySQL实例的SSL加密功能,详情请参见 <mark>设置SSL加密</mark> 。 |
|       | 数据库类型 | 选择MySQL。                                                                                              |
|       | 接入方式  | 选择 <b>阿里云实例</b> 。                                                                                     |
| 日桂庆信  | 实例地区  | 选择目标RDS MySQL 实例所属地域。                                                                                 |
| 自物件间息 | 实例ID  | 选择目标RDS MySQL实例ID。                                                                                    |
|       | 数据库账号 | 填入目标RDS MySQL 实例的数据库账号,需具备读写权限。                                                                       |
|       | 数据库密码 | 填入该数据库账号对应的密码。                                                                                        |

#### 4. 配置完成后,单击页面下方的测试连接以进行下一步。

? 说明

- 如果源或目标数据库是阿里云数据库实例(例如RDS MySQL、云数据库MongoDB版等)或
   ECS上的自建数据库,DTS会自动将对应地区DTS服务的IP地址添加到阿里云数据库实例的白
   名单或ECS的安全规则中,您无需手动添加,请参见DTS服务器的IP地址段。
- DTS任务完成或释放后,建议您手动删除添加的DTS服务器ⅠP地址段。
- 5. 配置任务对象及高级配置。

○ 基础配置

| 基础配置                               |                                                            |                  |                                                    |                       |                  |                         |
|------------------------------------|------------------------------------------------------------|------------------|----------------------------------------------------|-----------------------|------------------|-------------------------|
| * 任务步骤:                            |                                                            |                  |                                                    |                       |                  |                         |
| ✔ 库表结构同步 ✔ 全量同步 ✔                  | 1 増量同步                                                     |                  |                                                    |                       |                  |                         |
| <ol> <li>如果同步对象中部分表,在反向</li> </ol> | 司步实例中已经进行了初始化,那么                                           | 这部分表             | 不会进行初始化                                            |                       |                  |                         |
| 注:不支持trigger的同步,帮助文                | 档                                                          |                  |                                                    |                       |                  |                         |
| * 目标已存在表的处理模式:                     |                                                            |                  |                                                    |                       |                  |                         |
| ● 预检查并报错拦截 ○ 忽略报错;                 | 并继续执行                                                      |                  |                                                    |                       |                  |                         |
| *同步对象:                             |                                                            |                  |                                                    |                       |                  |                         |
| 自定义选择                              |                                                            |                  |                                                    |                       |                  |                         |
| 源库对象                               | o                                                          |                  | 已选择对象                                              | 批量编辑(                 | <u></u>          | 【右键】选择对象<br>可以进行重命名或    |
|                                    |                                                            |                  |                                                    | ACCESSION OF          | DML.             | DML、DDL配置               |
| 《 又将正则,有主问该家,谓元品                   | 度/117A                                                     |                  | ✓ 文母正则, 有主问该条, 肩元展/1例                              |                       |                  |                         |
|                                    |                                                            |                  | 🗌 🔳 dtstestdata                                    |                       |                  |                         |
|                                    |                                                            |                  |                                                    |                       |                  |                         |
|                                    |                                                            |                  |                                                    |                       |                  |                         |
| >                                  |                                                            |                  |                                                    |                       |                  |                         |
|                                    |                                                            |                  |                                                    |                       |                  |                         |
|                                    |                                                            |                  |                                                    |                       |                  |                         |
|                                    |                                                            | _                |                                                    |                       |                  |                         |
|                                    |                                                            |                  |                                                    |                       |                  | 1                       |
| 配置                                 | 说明                                                         |                  |                                                    |                       |                  |                         |
| 任务步骤                               | 固定选中 <b>增量同步</b> 。<br>检查完成后,DTS会 <sup>。</sup><br>续增量同步数据的基 | 默认<br>将源S<br>线数打 | 情况下,您还需要同时选中 <b>库表结</b><br>\$例中待同步对象的全量数据在目标<br>居。 | <b>构同步</b> 利<br>示集群中衫 | ] <b>全</b><br>刀始 | 量 <b>同步</b> 。预<br>化,作为后 |

| 配置              | 说明                                                                                                    |  |  |
|-----------------|----------------------------------------------------------------------------------------------------|--|--|
| 目标已存在表的处<br>理模式 | <ul> <li>预检查并报错拦截:检查目标数据库中是否有同名的表。如果目标数据库中没有同名的表,则通过该检查项目;如果目标数据库中有同名的表,则在预检查阶段提示错误,数据同步任务不会被启动。</li> <li>⑦ 说明 如果目标库中同名的表不方便删除或重命名,您可以更改该表在目标库中的名称,请参见库表列名映射。</li> <li>忽略报错并继续执行:跳过目标数据库中是否有同名表的检查项。</li> <li>忽略报错并继续执行:跳过目标数据库中是否有同名表的检查项。</li> <li>拿 警告 选择为忽略报错并继续执行,可能导致数据不一致,给业务带来风险,例如:         <ul> <li>表结构一致的情况下,如在目标库遇到与源库主键的值相同的记录:</li> <li>全量期间,DTS会保留目标集群中的该条记录,即源库中的该条记录不会同步至目标数据库中。</li> <li>增量期间,DTS不会保留目标集群中的该条记录,即源库中的该条记录会覆盖至目标数据库中。</li> <li>表结构不一致的情况下,可能会导致无法初始化数据、只能同步部分列的数据或同步失败。</li> </ul> </li> </ul> |  |  |
| 同步对象            | 在 <b>源库对象</b> 框中单击待同步对象,然后单击 > 将其移动至 <b>已选择对象</b> 框。                                                                                                    |  |  |
| 映射名称更改          | <ul> <li>如需更改单个同步对象在目标实例中的名称,请右击已选择对象中的同步对象,设置方式,请参见库表列名单个映射。</li> <li>如需批量更改同步对象在目标实例中的名称,请单击已选择对象方框右上方的批量编辑,设置方式,请参见库表列名批量映射。</li> </ul>                                                                                                    |  |  |
| 过滤待同步数据         | 支持设置WHERE条件过滤数据,请参见 <mark>通过SQL条件过滤任务数据</mark> 。                                                                                                    |  |  |
| 同步的SQL操作        | 请右击 <b>已选择对象</b> 中的同步对象,在弹跳框中选择所需同步的DML和DDL操作。                                                                                                    |  |  |

#### ○ 高级配置

| 高级配置                       | $\checkmark$                                                          |  |  |  |  |
|----------------------------|-----------------------------------------------------------------------|--|--|--|--|
| 设置告警: ⑦                    |                                                                       |  |  |  |  |
| ◉ 不设置 🔿 设置                 |                                                                       |  |  |  |  |
| 目标库对象名称大小写策略: (?           | )                                                                     |  |  |  |  |
| DTS默认策略                    | ~                                                                     |  |  |  |  |
| 源表DMS_ONLINE_DDL过程中;       | 是否复制临时表到目标率: ⑦                                                        |  |  |  |  |
| ○ 是 ● 否                    |                                                                       |  |  |  |  |
| 源库、目标库无法连接后的重;<br>         | 武时间: ⑦                                                                |  |  |  |  |
| - 120 + 分                  |                                                                       |  |  |  |  |
|                            |                                                                       |  |  |  |  |
| 上一步配置源库及目标库                | 信息 下一步保存任务并预检查 保存并返回列表 取消                                             |  |  |  |  |
| 配置                         | 说明                                                                    |  |  |  |  |
|                            | 是否设置告警,当同步失败或延迟超过阈值后,将通知告警联系人。                                        |  |  |  |  |
| 设置告警                       | ■ <b>不设置</b> :不设置告警。                                                  |  |  |  |  |
|                            | ■ <b>设置</b> :设置告警,您还需要设置告警阈值和告警联系人。                                   |  |  |  |  |
|                            | 如源库使用 <mark>数据管理DMS(Data Management Service)</mark> 执行Online DDL变更,您可 |  |  |  |  |
|                            | 以选择是否同步Online DDL变更产生的临时表数据。                                          |  |  |  |  |
|                            | ■ 是:同步Online DDL变更产生的临时表数据。                                           |  |  |  |  |
| 源表                         | ⑦ 说明 Online DDL变更产生的临时表数据过大,可能会导致同步任务延迟。                              |  |  |  |  |
| DMS_ONLINE_DDL<br>过程中是否复制临 | ■ 否:不同步Online DDL变更产生的临时表数据,只同步源库的原始DDL数据。                            |  |  |  |  |
| 时表到目标库                     |                                                                       |  |  |  |  |

? 说明 该方案会导致目标库锁表。

⑦ 说明 本配置仅适用于源为自建MySQL、RDS MySQL、PolarDB MySQL的同步链路。

| 配置                   | 说明                                                                                                    |
|----------------------|----------------------------------------------------------------------------------------------------|
|                      | 在同步任务连接失败时,DTS会立即进行持续的重试连接,默认持续重试时间为120<br>分钟,您也可以在取值范围(10~1440分钟)内自定义重试时间,建议设置30分钟以<br>上。如果DTS在设置的重试时间内重新连接上源库、目标库,同步任务将自动恢复。<br>否则,同步任务将失败。                                       |
| 源库、目标库无法<br>连接后的重试时间 | <ul> <li>⑦ 说明</li> <li>针对同源或者同目标的多个DTS实例,如DTS实例A和DTS实例B,设置网络重试时间时A设置30分钟,B设置60分钟,则重试时间以低的30分钟为准。</li> <li>由于连接重试期间,DTS将收取任务运行费用,建议您根据业务需要自定义重试时间,或者在源和目标库实例释放后尽快释放DTS实例。</li> </ul> |

6. 上述配置完成后,单击页面下方的下一步保存任务并预检查。

? 说明

- 在同步作业正式启动之前, 会先进行预检查。只有预检查通过后, 才能成功启动同步作业。
- 如果预检查失败,单击具体检查项后的, 查看失败详情。
  - 您可以根据提示修复后重新进行预检查。
  - 如无需修复告警检测项,您也可以选择确认屏蔽、忽略告警项并重新进行预检查,跳过告警检测项重新进行预检查。

#### 7. 预检查通过率显示为100%时,单击下一步购买。

8. 在购买页面,选择数据同步实例的计费方式、链路规格,详细说明请参见下表。

| 类别   | 参数   | 说明                                                                                                    |  |  |
|------|------|----------------------------------------------------------------------------------------------------|--|--|
| 信息配置 | 计费方式 | <ul> <li>预付费(包年包月):在新建实例时支付费用。适合长期需求,价格<br/>比按量付费更实惠,且购买时长越长,折扣越多。</li> <li>后付费(按量付费):按小时扣费。适合短期需求,用完可立即释放<br/>实例,节省费用。</li> </ul> |  |  |
|      | 链路规格 | DTS为您提供了不同性能的同步规格,同步链路规格的不同会影响同步<br>速率,您可以根据业务场景进行选择,详情请参见 <mark>数据同步链路规格说</mark><br>明。                                            |  |  |
|      | 订购时长 | 在预付费模式下,选择包年包月实例的时长和数量,包月可选择1~9个<br>月,包年可选择1~3年。                                                                                   |  |  |
|      |      | ⑦ 说明 该选项仅在付费类型为预付费时出现。                                                                                                    |  |  |
|      |      |                                                                                                    |  |  |

9. 配置完成后,阅读并勾选《数据传输(按量付费)服务条款》。

10. 单击购买并启动,同步任务正式开始,您可在数据同步界面查看具体任务进度。

## 5.2. 配置迁移任务(新控制台)

数据传输服务DTS(Data Transmission Service)提供的数据迁移功能简单易用,您只需在新版控制台上进行简单操作,即可完成整个迁移任务的配置。

#### 注意事项

本文仅简单介绍数据迁移任务的通用配置流程,不同迁移链路在配置迁移任务时略有不同。指定迁移链路的 具体配置步骤,请参见<del>迁移方案概览</del>。

#### 准备工作

- 当源或目标库为自建数据库时,您还需要做一些准备工作以满足DTS对环境的要求,详情请参见准备工作概览。
- 源和目标实例已创建,且为DTS支持的版本。DTS支持的版本,请参见迁移方案概览。

#### 操作步骤

1. 登录新版DTS迁移任务的列表页面。

⑦ 说明 您也可以登录DMS数据管理服务。在顶部菜单栏中,选择集成与开发(DTS) > 数据 迁移。

2. 在页面左上角,选择迁移实例所属地域。

| ක | 工作台 | 💴 华东1 (杭州)  ۸ |            |
|---|-----|---------------|------------|
|   | 0 - |               |            |
|   | 0 = | <u></u>       | KXM与美M     |
|   | 数据传 | ፻  华东1 (杭州)   | 🌉 美西 (硅谷)  |
|   |     | 🎦 华东2 (上海)    | 📑 美东 (弗吉尼亚 |

3. 单击创建任务, 配置源库及目标库信息。

警告 选择源和目标实例后,建议您仔细阅读页面上方显示的使用限制,以成功创建并执行迁移任务。

| <b>使用限制</b><br>1.待迁移的表索具备主键或唯一约束,且字段具有唯一性                                                               | , 否则可能会导致目标                                    | 际数据库中出现重复数据。 2.如需进行                                           | 行増量迁移          | 8, Binlog日志需         | 开启且至            | 少保留24小              | ▶时 (建议3天以)            |
|----------------------------------------------------------------------------------------------------|------------------------------------------------|---------------------------------------------------------------|----------------|----------------------|-----------------|---------------------|-----------------------|
| 请勿在链路创建阶段执行库或表结构变更的DDU撮作,召<br>时保持数据一致性,建议选择结构迁移、全量数据迁移并<br>置迁移任务之前在RDS MySQL中创建数据库。6.建议源:<br>更多限制,请查看详情 | 则数据迁移链路建立会<br>1增量数据迁移。 5.DTS<br>11目标库的MySQL版本( | 会失败。 4.如仅执行全量数据迁移,i<br>FS会自动在RDS MySQL中创建数据库<br>5保持一致,以保障兼容性。 | 清勿向源3<br>,如果待道 | 定例中写入新的数<br>壬移的数据库名和 | 対据,否则<br>な不符合RI | 」会导致源和<br>DS MySQLf | 口目标数据不一致<br>的定义规范, 您需 |
| 急                                                                                                    |                                                | 目标库信息                                                         |                |                      |                 |                     |                       |
| 5择已有的实例:                                                                                                |                                                | 选择已有的实例                                                       | l:             |                      |                 |                     |                       |
| 可以选择一个已有的实例进行快速配置                                                                                       | $\sim$                                         | 可以选择一个                                                        | 已有的实           | 例进行快速配置              |                 |                     | $\sim$                |
| 数据库类型: ⑦                                                                                                |                                                | * 数据库类型: ①                                                    | 2              |                      |                 |                     |                       |
| DB2 iSeries(AS/400) DB2 LUW HBase Mariadb                                                               | MongoDB MySQL                                  | L AnalyticDB My                                               | ySQL 3.0       | AnalyticDB Pos       | stgreSQL        | DataHub             | DB2 LUW               |
| Oracle PolarDB MySQL PolarDB Oracle PolarDB                                                             | PostgreSQL                                     | ElasticSearch                                                 | Kafka          | Maxcompute           | MySQL           | Oracle              | PolarDB MySQL         |
| PolarDB-X 1.0 PolarDB-X 2.0 PostgreSQL Redis                                                            | SQLServer Teradat                              | PolarDB-X 2.0                                                 |                |                      |                 |                     |                       |
| 接入方式:                                                                                                   |                                                | * 接入方式:                                                       |                |                      |                 |                     |                       |
| 阿里云实例 专线/VPN网关/智能网关 公网IP ECS                                                                            | 自建数据库                                          | 阿里云实例                                                         | 专线/VPM         | N网关/智能网关             | 公网IP            | ECS自建               | 数据库                   |
| 云企业网CEN 数据库网关DG                                                                                         |                                                | 云企业网CEN                                                       | 数据库            | 网关DG                 |                 |                     |                       |
| 实例地区:                                                                                                   |                                                | * 实例地区:                                                       |                |                      |                 |                     |                       |
| 华东1 (杭州)                                                                                                | $\sim$                                         | 华东1 (杭州)                                                      | )              |                      |                 |                     | $\sim$                |
| 是否跨阿里云账号: ⑦                                                                                             |                                                | * RDS实例ID:                                                    |                |                      |                 |                     |                       |
| 不跨账号 跨账号                                                                                                |                                                | rm-                                                           |                |                      |                 |                     | ×                     |
| RDS实例ID:                                                                                                |                                                | * 数据库账号: (                                                    | ?)             |                      |                 |                     |                       |
| rm                                                                                                    | ×                                              | dtstest                                                       |                |                      |                 |                     |                       |
| 数据库账号: ⑦                                                                                                |                                                | * 数据库密码:                                                      |                |                      |                 |                     |                       |
| dtstest                                                                                                 |                                                |                                                               |                |                      |                 |                     | $\otimes$             |
| 数据库密码:                                                                                                  |                                                | * 连接方式:                                                       |                |                      |                 |                     |                       |
|                                                                                                    | Ø                                              | ● 非加密连接                                                       | ○ SS           | し安全连接                |                 |                     |                       |
| 连接方式:                                                                                                   |                                                | 将连接信息供                                                        | <b>呆存为</b> 实例  | J                    |                 |                     |                       |
| ●非加密连接 ○ SSL安全连接                                                                                        |                                                |                                                               |                |                      |                 |                     |                       |
| 将连接信息保存为实例                                                                                              |                                                |                                                               |                |                      |                 |                     |                       |
|                                                                                                    |                                                |                                                               |                |                      |                 |                     |                       |
|                                                                                                    |                                                |                                                               |                |                      |                 |                     |                       |

4. 配置完成后,单击页面下方的测试连接以进行下一步。

#### □ 警告

- 如果源或目标数据库是阿里云数据库实例(例如RDS MySQL、云数据库MongoDB版等)或 ECS上的自建数据库,DTS会自动将对应地区DTS服务的IP地址添加到阿里云数据库实例的白 名单或ECS的安全规则中,您无需手动添加,请参见DTS服务器的IP地址段;如果源或目标数 据库是IDC自建数据库或其他云数据库,则需要您手动添加对应地区DTS服务的IP地址,以允 许来自DTS服务器的访问。
- 上述场景中,DTS自动添加或您手动添加DTS服务的公网IP地址段可能会存在安全风险,一 旦使用本产品代表您已理解和确认其中可能存在的安全风险,并且需要您做好基本的安全防 护,包括但不限于加强账号密码强度防范、限制各网段开放的端口号、内部各API使用鉴权 方式通信、定期检查并限制不需要的网段,或者使用通过内网(专线/VPN网关/智能网关) 的方式接入。
- DTS任务完成或释放后,建议您手动检测并删除DTS相关的服务器ⅠP地址段。

#### 5. 配置任务对象及高级配置。

#### ○ 基础配置

| 基础配置                                                                                    |                                                             |                   |                                   |
|-----------------------------------------------------------------------------------------|-------------------------------------------------------------|-------------------|-----------------------------------|
| ·<br>*任务步骤:<br>✔ 库表结构迁移 ✔ 全量迁移 【                                                        | / 培量迁移                                                      |                   |                                   |
| <ul> <li>数据迁移适合于短期的数据迁移</li> <li>如果需要进行长期的数据实时同</li> <li>注: 增量迁移不支持trigger的同</li> </ul> | 场景,主要应用于上云迁移、数据库扩容;<br>步,请使用数据同步功能。<br>步 <mark>,帮助文档</mark> | 拆分及阿里云数据库之间的数据迁移。 |                                   |
| <ul> <li>目标已存在表的处理模式:</li> <li>预检查并报错拦截 ② 忽略报错</li> <li>同步对象:</li> <li>自定义选择</li> </ul> | 并继续执行                                                       |                   |                                   |
|                                                                                         | Ċ                                                           |                   | 【右键】选择对象<br>可以进行重命名或<br>DML、DDL配置 |
| X XHILS, TIPSER, 1976                                                                   |                                                             | ☐ ■ dtstestdata   |                                   |
| 配置                                                                                      | 说明                                                          |                   |                                   |
| 任务步骤                                                                                    | 根据需求及各引擎对迁移类型的支持情况,选择迁移类型。                                  |                   |                                   |
| 同步对象                                                                                    | 在 <b>源库对象</b> 框中单击待同步对象,然后单击 > 将其移动至 <b>已选择对象</b> 框。        |                   |                                   |

| 配置         | 说明                                                                                                    |
|------------|----------------------------------------------------------------------------------------------------|
| 映射名称更改     | <ul> <li>如需更改单个迁移对象在目标实例中的名称,请右击已选择对象中的迁移对象,设置方式,请参见库表列名单个映射。</li> <li>如需批量更改迁移对象在目标实例中的名称,请单击已选择对象方框右上方的</li> <li>************************************</li></ul> |
| 过滤待迁移数据    | 支持设置条件过滤数据,详情请参见 <mark>通过SQL条件过滤任务数据</mark> 。                                                                                                    |
| 增量迁移的SQL操作 | 选择增量迁移SQL操作,请右击 <b>已选择对象</b> 中的同步对象,在弹跳框中选择所需增量<br>迁移的SQL操作。                                                                                                    |

#### ○ 高级配置

| 高级配置                | $\checkmark$                                  |
|---------------------|-----------------------------------------------|
| 设置告答: ⑦             |                                               |
| ● 不设置 () 设置         |                                               |
| 目标库对象名称大小写策略: (     | Ð                                             |
| DTS默认策略             | ~                                             |
| 源表DMS_ONLINE_DDL过程中 | 是否复制临时表到目标率; ⑦                                |
| ○ 是 ● 否             |                                               |
| 源库、目标库无法连接后的重       | 武时间: ②                                        |
| - 120 <b>+</b> 分    | 钟                                             |
|                     |                                               |
| 上一步配置渡库及目标的         | 「キャンプレンジョン」を見ていた。                             |
| 配置                  | 说明                                            |
|                     | 是否设置告警,当迁移失败或延迟超过阈值后,将通知告警联系人。                |
| 设置告警                | ■ <b>不设置</b> :不设置告警。                          |
|                     | <ul> <li>设置:设置告警,您还需要设置告警阈值和告警联系人。</li> </ul> |
|                     |                                               |

| 配置                                         | 说明                                                                                                    |  |  |
|--------------------------------------------|----------------------------------------------------------------------------------------------------|--|--|
| 源表<br>DMS_ONLINE_DDL<br>过程中是否复制临<br>时表到目标库 | 如源库使用数据管理DMS (Data Management Service) 执行Online DDL变更, 您可<br>以选择是否迁移Online DDL变更产生的临时表数据。<br><ul> <li>是:迁移Online DDL变更产生的临时表数据过大,可能会导致迁移任务延迟。</li> </ul> <li>④ 说明 Online DDL变更产生的临时表数据,只迁移源库的原始DDL数据。</li> <li>④ 说明 该方案会导致目标库锁表。</li> <li>⑦ 说明 本配置仅适用于源为自建MySQL、RDS MySQL、PolarDB MySQL的<br/>迁移链路。</li> |  |  |
| 目标库对象名称大<br>小写策略                           | 您可以配置目标实例中铜同步对象的库名、表名和列名的英文大小写策略。默认情况<br>下选择 <b>DT S默认策略</b> ,您也可以选择与源库、目标库默认策略保持一致。更多信<br>息,请参见 <mark>目标库对象名称大小写策略</mark> 。                                                                                                    |  |  |
|                                            | 默认重试720分钟,您也可以在取值范围(10~720分钟)内自定义重试时间,建议设置30分钟以上。如果DTS在设置的时间内重新连接上源、目标库,同步任务将自动恢复。否则,同步任务将失败。                                                                                                    |  |  |
| 源库、目标库无法<br>连接后的重试时间                       | <ul> <li>记明</li> <li>针对同源或者同目标的多个DTS实例,网络重试时间以后创建任务的设置为准。</li> <li>由于连接重试期间,DTS将收取任务运行费用,建议您根据业务需要自定义重试时间,或者在源和目标库实例释放后尽快释放DTS实例。</li> </ul>                                                                                                    |  |  |

- 6. 上述配置完成后,单击页面右下角的下一步保存任务并预检查。
  - ? 说明
    - 在迁移任务正式启动之前, 会先进行预检查。只有预检查通过后, 才能成功启动迁移任务。
    - 如果预检查失败,单击具体检查项后的,\_\_\_,查看失败详情。
      - 您可以根据提示修复后重新进行预检查。
      - 如无需修复告警检测项,您也可以选择确认屏蔽、忽略告警项并重新进行预检查,跳过告警检测项重新进行预检查。
- 7. 预检查通过率显示为100%时,单击下一步购买。
- 8. 在购买页面,选择数据迁移实例的链路规格,详细说明请参见下表。

| 类别   | 参数   | 说明                                                                                      |
|------|------|-----------------------------------------------------------------------------------------|
| 信息配置 | 链路规格 | DTS为您提供了不同性能的迁移规格,迁移链路规格的不同会影响迁移<br>速率,您可以根据业务场景进行选择,详情请参见 <mark>数据迁移链路规格说</mark><br>明。 |

9. 配置完成后,阅读并选中《数据传输(按量付费)服务条款》。

10. 单击购买并启动,迁移任务正式开始,您可在数据迁移界面查看具体进度。

### 5.3. 配置同步任务

数据传输服务DTS(Data Transmission Service)提供的数据同步功能简单易用,您只需在控制台上进行简 单操作,即可完成整个数据同步任务的配置。

首次使用数据同步功能时,请阅读数据同步操作指导,帮助您快速掌握创建、监控、管理数据同步任务的操 作。

#### 注意事项

本文仅简单介绍数据同步任务的通用配置流程,不同的数据源在配置数据同步任务时略有不同。关于各类数据源的详细配置案例请参见DTS数据同步方案概览。

#### 准备工作

数据同步的源数据库为PolarDB MySQL或自建MySQL时,须开启其binlog功能。详情请参见开启PolarDB MySQL的binlog和为自建MySQL创建账号并设置binlog。

#### 操作步骤

- 1. 根据待同步的源实例、目标实例的数据库类型和地域信息购买数据同步任务,详情请参见购买流程。
- 2. 登录数据传输控制台。
- 3. 在左侧导航栏, 单击数据同步。
- 4. 在同步作业列表页面顶部,选择数据同步实例所属地域。
- 5. 定位至已购买的数据同步实例,单击该实例的配置同步链路。
- 6. 配置同步通道的源实例及目标实例信息。

| 1.选择同步通道的源及目标实例                       | 列                                             |    |     |   |               |
|---------------------------------------|-----------------------------------------------|----|-----|---|---------------|
|                                       |                                               |    |     |   |               |
|                                       |                                               |    |     |   |               |
| 同步作业名称:                               | hangzhou-hangzhou-small                       |    |     |   |               |
|                                       |                                               |    |     |   |               |
| 源实例信息                                 |                                               |    |     |   |               |
|                                       |                                               |    |     |   |               |
| ·小词**刑.                               |                                               |    | -   |   |               |
| ×11×± ·                               | 503工的日建数据件                                    |    |     |   |               |
| 实例地区:                                 | 华东1(杭州)                                       |    |     |   |               |
| * ECC*/8/ID .                         |                                               |    |     |   |               |
| CC32910.                              |                                               |    | •   |   |               |
| 数据库类型:                                | MySQL                                         |    |     |   |               |
| * ***                                 |                                               |    |     |   |               |
| 二 二 二 二 二 二 二 二 二 二 二 二 二 二 二 二 二 二 二 |                                               |    |     |   |               |
| * 数据库账号 :                             |                                               |    |     |   |               |
|                                       |                                               |    |     |   |               |
| * 数据库密码:                              |                                               |    | <₽> |   |               |
|                                       |                                               |    |     |   |               |
|                                       |                                               |    |     |   |               |
| 目标实例信息                                |                                               |    |     |   |               |
|                                       |                                               |    |     |   |               |
| 如何迷刑,                                 | PDCmb/al                                      |    |     |   |               |
|                                       | KD5 <del>X</del> 19                           |    |     |   |               |
| 实例地区:                                 | 华东1(杭州)                                       |    |     |   |               |
| * childino .                          |                                               |    |     |   |               |
| 交例10:                                 |                                               |    | -   |   |               |
| * 数据库账号:                              |                                               |    |     |   |               |
|                                       |                                               |    |     |   |               |
| * 数据库密码:                              |                                               |    | <₽> |   |               |
| * 连接方式:                               | <ul> <li>● 非加密连接</li> <li>● SSI 安全</li> </ul> | 车接 |     |   |               |
|                                       |                                               |    |     |   |               |
|                                       |                                               |    |     |   |               |
|                                       |                                               |    |     |   |               |
|                                       |                                               |    |     | 取 | 肖 授权白名单并进入下一步 |
|                                       |                                               |    |     |   |               |

7. 上述配置完成后, 单击授权白名单并进入下一步。

⑦ 说明 当源实例或者目标实例为阿里云实例时,此步骤会将DTS服务器的IP地址自动添加到源 实例或者目标实例的白名单中,用于保障DTS服务器能够正常连接实例。

8. 配置同步策略及对象信息, 配置完成后单击页面右下角的下一步。

| 1.选择同步通道                                                                | 首的源及目标实例 🔪                                 | 2.选择同步对象                                                                              |           | 3.高级设置                  | $\rightarrow$ | 4.预检查          |
|-------------------------------------------------------------------------|--------------------------------------------|---------------------------------------------------------------------------------------|-----------|-------------------------|---------------|----------------|
|                                                                         | 同步架构:单向同步 (D                               | ML+DDL)                                                                               |           |                         |               |                |
| 源库对象                                                                    |                                            |                                                                                       |           | 已选择对象(鼠标移到对象            | 教行,点击编辑可修)    | 饮对象名或过滤条件)详信点我 |
| 若全局渡察,<br>・ ・ asd<br>・ ・ ・ asd<br>・ ・ ・ ・ ・ ・ ・ ・ ・ ・ ・ ・ ・ ・ ・ ・ ・ ・ ・ | 请先展开树                                      |                                                                                       | > <       | ■ asd (1个对象)<br>■ order |               |                |
| 全选                                                                      |                                            |                                                                                       |           | 全选                      |               |                |
| *映射名称更改:                                                                |                                            | ◎ 不进行库表名称批量更改                                                                         | ○ 要进行库表   | 3称批量更改                  |               |                |
| * 源泉DMS_UNII<br>制临时表到目标#<br>* 源库、目标库利<br>*目标库对象名称                       | NE_DUD过程中选档复<br>车:<br>形法连接后的重试时间<br>沃小写策略: | <ul> <li>⑦ 差</li> <li>● 否</li> <li>⑦ 分钟</li> <li>⑦ DTS默认策略</li> <li>○ 和源库景</li> </ul> | ──致 ○ 与目标 | (库默)(策略(呆持一致(大写)        |               |                |
|                                                                         |                                            | ○ 与目标库款从策略保持一级                                                                        | (小号)      |                         |               |                |
|                                                                         |                                            |                                                                                       |           |                         | 取消            | 上一步下一步         |
| 配置                                                                      | 说明                                         |                                                                                       |           |                         |               |                |

| 映射名称<br>更改        | 如需更改同步对象在目标实例中的名称,请使用对象名映射功能,详情请参见 <mark>库表列映射</mark> 。                                      |
|-------------------|----------------------------------------------------------------------------------------------|
| 源、目标              | 当源、目标库无法连接时,DTS默认重试720分钟(即12小时),您也可以自定义重试时间。如果<br>DTS在设置的时间内重新连接上源、目标库,同步任务将自动恢复。否则,同步任务将失败。 |
| 库尤法连<br>接重试时<br>间 | ⑦ 说明 由于连接重试期间,DTS将收取任务运行费用,建议您根据业务需要自定义重试时间,或者在源和目标库实例释放后尽快释放DTS实例。                          |

| 配置                 | 说明                                                                                                    |
|--------------------|----------------------------------------------------------------------------------------------------|
|                    | 如源库使用 <mark>数据管理DMS(Data Management Service)</mark> 执行Online DDL变更,您可以选择是否同<br>步Online DDL变更产生的临时表数据。 |
| 源表<br>DMS_ON       | ○ 是:同步Online DDL变更产生的临时表数据。                                                                           |
| LINE_DDL<br>过程中是   | ⑦ 说明 Online DDL变更产生的临时表数据过大,可能会导致同步任务延迟。                                                              |
| 古复制恤<br>时表到目<br>与库 | ◎ 否:不同步Online DDL变更产生的临时表数据,只同步源库的原始DDL数据。                                                            |
| 你/车                | ⑦ 说明 该方案会导致目标库锁表。                                                                                     |
|                    |                                                                                                    |

9. 配置同步初始化的高级配置信息。

| 创建同步作业 | 1 返回数据同步列表      |           |          |        |                  |
|--------|-----------------|-----------|----------|--------|------------------|
|        | 1.选择同步通道的源及目标实例 | >         | 2.选择同步对象 | 3.高级设置 | 4.预绘查            |
|        | 同步初始化: 🗹 结构初始化  | ☑ 全量数据初始化 |          |        |                  |
|        |                 |           |          |        | 取消 上一步 保存 预检查并启动 |

- 10. 上述配置完成后, 单击页面右下角的预检查并启动。
  - ? 说明
    - 在同步任务正式启动之前, 会先进行预检查。只有预检查通过后, 才能成功启动同步任务。
    - 如果预检查失败,单击具体检查项后的 ,查看失败详情。
      - 您可以根据提示修复后重新进行预检查。
      - 如无需修复告警检测项,您也可以选择确认屏蔽、忽略告警项并重新进行预检查,跳过告警检测项重新进行预检查。
- 11. 在预检查对话框中显示预检查通过后,关闭预检查对话框,该同步任务正式开始。
- 12. 等待该同步任务的链路初始化完成,直至状态处于同步中。

您可以在数据同步页面,查看数据同步状态。

| 同步作业名称 🔻                                | 搜索  | 離 排序: 默认排序 ▼                           | 状态: 全部 ▼ |                         |             |
|-----------------------------------------|-----|----------------------------------------|----------|-------------------------|-------------|
| □ 实例ID/作业名称                             | 状态  | 同步概况                                   | 付费方式     | 同步架构(全部) ▼              | 操作          |
| hangzhou-hangzhou-small                 | 同步中 | 延时: 1376 毫秒<br>速度: 0.00RPS/(0.000MB/s) | 按量付费     | 单向同步 暂停同步 转包年           | 包月 月級<br>更多 |
| 1 11日本 11日本 11日本 11日本 11日本 11日本 11日本 11 |     |                                        |          | 共有1条 , 每页显示 : 20条 《 < 1 | > »         |

#### 相关文档

- 同步方案概览
- 结构初始化涉及的数据类型映射关系
- 数据同步拓扑介绍

### 5.4. 配置迁移任务

数据传输服务DTS(Data Transmission Service)提供的数据迁移功能简单易用,您只需在控制台上进行简 单操作,即可完成整个迁移任务的配置。

首次使用数据迁移功能时,请阅读数据迁移操作指导,帮助您快速掌握创建、监控、管理数据迁移任务的操 作。

#### 注意事项

本文仅简单介绍数据迁移任务的通用配置流程,不同的数据源在配置迁移任务时略有不同。关于各类数据源 的详细配置案例请参见<del>迁移方案概览</del>。

#### 准备工作

- 当源或目标库为自建数据库时,您还需要做一些准备工作以满足DTS对环境的要求,详情请参见准备工作概览。
- 准备用户数据同步的源和目标库的数据库账号。

#### 操作步骤

- 1. 登录数据传输控制台。
- 2. 在左侧导航栏,单击数据迁移。
- 3. 在迁移任务列表页面顶部,选择待迁移的目标实例的地域。
- 4. 单击页面右上角的创建迁移任务。
- 5. 配置迁移任务的名称,迁移的源实例和目标实例的连接信息。

| 1. 源库及目标库                                                                                                    |                | 2.迁移类型及列表 | <u> </u>     | 3.映射名称修改  | <u> </u> | 4.预检查                |
|----------------------------------------------------------------------------------------------------|----------------|-----------|--------------|-----------|----------|----------------------|
| * 任务名称:                                                                                                    |                |           |              |           |          |                      |
| 源库信息                                                                                                    |                |           |              |           |          |                      |
| * 实例类型:                                                                                                    | 有公网IP的自建数据库    |           | Ŧ            |           |          |                      |
| * 实例地区:                                                                                                    | 华东1(杭州)        |           | •            | 快取DTS IP段 |          |                      |
| * 数据库类型:                                                                                                    | MySQL          |           | •            |           |          |                      |
| * 主机名或IP地址:                                                                                                    |                |           |              |           |          |                      |
| * 武武 * 100 * 100 * | 3306           |           |              |           |          |                      |
| * 数据库账号:                                                                                                    |                |           |              |           |          |                      |
| * 数据库密码:                                                                                                    |                |           | <b>(</b> \$) | 测试连接      |          |                      |
|                                                                                                    |                |           |              |           |          |                      |
| 目标库信息                                                                                                    |                |           |              |           |          |                      |
| * 实例类型:                                                                                                    | RDS实例          |           | •            |           |          |                      |
| * 实例地区:                                                                                                    | 华东2(上海)        |           | •            |           |          |                      |
| ▪ RDS实例ID:                                                                                                    |                |           | •            |           |          |                      |
| * 数据库账号:                                                                                                    |                |           |              |           |          |                      |
| * 数据库密码:                                                                                                    |                |           | <b>∢</b> >   | 测试连接      |          |                      |
| * 连接方式:                                                                                                    | ● 非加密连接 ○ SSL安 | 全连接       |              |           |          |                      |
|                                                                                                    |                |           |              |           |          |                      |
|                                                                                                    |                |           |              |           | 取消 上云评   | <b>古</b> 授权白名单并进入下一步 |

6. 上述配置完成后,单击授权白名单并进入下一步。

⑦ 说明 当源实例或者目标实例为阿里云实例时,此步骤会将DTS服务器的IP地址自动添加到源 实例或者目标实例的白名单中,用于保障DTS服务器能够正常连接实例。

#### 7. 选择迁移对象和迁移类型。

| 1.源库                                                           | 及目标库                                                                                                    |
|----------------------------------------------------------------|----------------------------------------------------------------------------------------------------|
| * 迁修<br>数据近<br>如果署                                             | 經型: ✔ 结构迁移   ✔ 全量数据迁移   ✔ 增量数据迁移   注: 增量迁移不支持trigger的同步,详情情参考文档<br>1%适合于短期的数据迁移场景,主要应用于上云迁移、数据库扩容拆分及网里云数据库之间的数据迁移。<br>要进行长期的数据实时同步,请使用数据同步功能。                                                                                                    |
| 注解対<br>若全<br>日 学<br>日 学<br>日 学                                 | ま こ こ こ こ こ こ こ こ こ こ こ こ こ こ こ こ こ こ                                                                                                    |
| 全选中                                                            | 全部涂                                                                                                    |
| *映射名<br>* 源库、<br>* 源床<br>制造田寺<br>* 目标库<br>:<br>1.数据记<br>2. 在戦調 | <ul> <li>※ 不进行库装名称批量更改 ○ 要进行库装名称批量更改</li> <li>目标库式法连接后的重试时间 720 分钟 ⑦</li> <li>IS_ONLINE_DDL过程中最否复 ○ 是 ● 否 ⑦</li> <li>※ ● DTS就认策略 ○ 和原牢保持一致 ○ 与目标库载认策略保持一致(大写)</li> <li>○ 与目标库载认策略保持一致(小写)</li> <li>※ 同日标载纸库,并不会对原数据库数据 (结构) 造成影响。</li> <li>※ 第只会轮源库的数据 (结构) 复制一份到目标数据库,并不会对原数据库数据 (结构) 造成影响。</li> </ul> |
|                                                                | 取消 上一步 保存 预验查并启动                                                                                                    |
| 配置                                                             | 说明                                                                                                    |
| 映射名称<br>更改                                                     | 如需更改迁移对象在目标实例中的名称,请使用对象名映射功能,详情请参见 <mark>库表列映射</mark> 。                                                                                                    |
| 源、目标                                                           | 当源、目标库无法连接时,DTS默认重试720分钟(即12小时),您也可以自定义重试时间。如果<br>DTS在设置的时间内重新连接上源、目标库,迁移任务将自动恢复。否则,迁移任务将失败。                                                                                                    |
| 库无法连<br>接重试时<br>间                                              | ⑦ 说明 由于连接重试期间,DTS将收取任务运行费用,建议您根据业务需要自定义重试时间,或者在源和目标库实例释放后尽快释放DTS实例。                                                                                                    |

| 配置               | 说明                                                                                                   |  |  |  |  |  |  |  |
|------------------|----------------------------------------------------------------------------------------------------|--|--|--|--|--|--|--|
|                  | 如源库使用 <mark>数据管理DMS(Data Management Service)</mark> 执行Online DDL变更,您可以选择是否<br>移Online DDL变更产生的临时表数据。 |  |  |  |  |  |  |  |
| 源表<br>DMS_ON     | ○ 是: 迁移Online DDL变更产生的临时表数据。                                                                         |  |  |  |  |  |  |  |
| LINE_DDL<br>过程中是 | ⑦ 说明 Online DDL变更产生的临时表数据过大,可能会导致迁移任务延迟。                                                             |  |  |  |  |  |  |  |
| 否复制临<br>时表到目     | 。 否:不迁移Online DDL变更产生的临时表数据,只迁移源库的原始DDL数据。                                                           |  |  |  |  |  |  |  |
| 标库               | ⑦ 说明 该方案会导致目标库锁表。                                                                                    |  |  |  |  |  |  |  |
|                  |                                                                                                    |  |  |  |  |  |  |  |

8. 上述配置完成后,单击页面右下角的预检查并启动。

? 说明

- 在迁移任务正式启动之前,会先进行预检查。只有预检查通过后,才能成功启动迁移任务。
- 如果预检查失败,单击具体检查项后的 ,查看失败详情。
  - 您可以根据提示修复后重新进行预检查。
  - 如无需修复告警检测项,您也可以选择确认屏蔽、忽略告警项并重新进行预检查,跳过告警检测项重新进行预检查。
- 9. 预检查通过后,单击下一步。
- 10. 在购买配置确认页面,选择链路规格并勾选数据传输(按量付费)服务条款。
- 11. 单击购买并启动,迁移任务正式开始。
  - 全量数据迁移

请勿手动结束迁移任务,否则可能会导致数据不完整。您只需等待迁移任务完成即可,迁移任务会自 动结束。

○ 增量数据迁移

迁移任务不会自动结束,您需要手动结束迁移任务。

- a. 观察迁移任务的进度变更为增量迁移,并显示为无延迟状态时,将源库停写几分钟,此时增量 迁移的状态可能会显示延迟的时间。
- b. 等待迁移任务的增量迁移再次进入无延迟状态后, 手动结束迁移任务。

| 概览     | 迁移任务名 ▼ 请输入迁移任务名进行搜索                             | 搜索 排序: 默认排序 ▼ 状态: 全部 ▼              |
|--------|--------------------------------------------------|-------------------------------------|
| 数据迁移   |                                                  |                                     |
| 数据订阅   | <ul> <li>之称:</li> </ul>                          | 状态:迁移中 暂停任务 直 宣音详備 一 创建类似任务 升级<br>1 |
| 数据同步   | 2018-12-04 16:13:56 创建<br>全量迁移 100%(已迁移4000000行) | 完成 增量迁移 无延迟                         |
| 文件导入导出 |                                                  |                                     |
| 操作日志   | □ 启动 暂停 结束 3                                     | 共有26条 , 每页显示 : 20条 《 < 1 2 > 》      |

### 5.5. 配置订阅任务

数据传输服务DTS(Data Transmission Service)提供的数据订阅功能简单易用,您只需在控制台上进行简 单操作,即可完成整个数据订阅任务的配置。通过数据订阅功能可以实时订阅增量数据,轻松帮助业务实现 轻量级缓存更新、业务异步解耦、含ETL逻辑的数据实时同步等场景。

首次使用数据订阅功能时,请阅读数据订阅操作指导,帮助您快速掌握创建、监控、管理数据订阅任务及消费 数据的操作。

#### 注意事项

本文仅简单介绍数据订阅任务的通用配置流程,不同的数据源在配置数据订阅任务时略有不同。关于各类数据源的详细配置案例请参见DTS数据订阅方案概览。

#### 操作步骤

- 1. 根据待订阅数据库所属的地域信息购买数据订阅任务,详情请参见购买数据订阅实例。
- 2. 登录数据传输控制台。
- 3. 在左侧导航栏,单击数据订阅。
- 4. 在数据订阅列表页面上方,选择订阅任务所属地域。
- 5. 定位至已购买的数据订阅任务,单击该实例的配置订阅通道。
- 6. 配置数据订阅的源实例连接信息。

⑦ 说明 关于旧版订阅和新版订阅的介绍,请参见数据订阅(旧版)和数据订阅(新版)。

|           |                                                  | 17+4          |              | n 75+A-75      |
|-----------|--------------------------------------------------|---------------|--------------|----------------|
| 1.远择头例    | 2.选择订阅                                           |               |              | 3.顶位旦          |
| 订阅名称:     | MySQL                                            |               |              |                |
| 源库信息      |                                                  |               |              |                |
|           |                                                  |               |              |                |
| * 实例类型:   | RDS实例                                            | ~             | 帮助手册         |                |
| 数据库类型:    | MySQL                                            |               |              |                |
| 实例地区:     | 华东1 (杭州)                                         |               |              |                |
| *RDS实例ID: | rm-                                              | •             |              |                |
|           | 注意: 数据传输暂不支持只读实例、临时实例的数据订                        | 问。            |              |                |
| * 数据库账号:  | dtstest                                          |               |              |                |
|           | w号需要具备 Replication slave, Replication client、sho | w view和待迁移、同步 | b对象的select权限 |                |
| * 数据库密码:  | •••••                                            | <b>∢</b> >    |              |                |
|           | 注:新版订阅需要通过Kafka Client消费订阅数据。                    |               |              |                |
|           |                                                  |               |              |                |
| 消费网络类型    |                                                  |               |              |                |
|           |                                                  |               |              |                |
| * 网络类型:   | ○ 经典网络 ● 专有网络                                    |               |              |                |
| * 专有网络:   | vpc-bp                                           | •             |              |                |
| * 虚拟交换机:  | vsw-bp                                           | ~             |              |                |
|           |                                                  |               |              |                |
|           |                                                  |               |              |                |
|           |                                                  |               |              | 取消 授权白名单并进入下一步 |

7. 上述配置完成后, 单击授权白名单并进入下一步。

⑦ 说明 当源实例为阿里云实例时,此步骤会将DTS服务器的IP地址自动添加到源实例的白名单中,用于保障DTS服务器能够正常连接实例。

8. 配置需要订阅的数据类型和订阅对象。

| 1.选择实例            |                   | 2.选择订阅对象    |                | 3.预检查            |         |
|-------------------|-------------------|-------------|----------------|------------------|---------|
|                   |                   |             |                |                  |         |
| 提醒:如果订阅整个库,<br>列表 | 邓么订阅过程中该库新增对象的增加。 | 量数据也可以订阅到;如 | 果订阅部分表,那么如果需要认 | 丁阅新增对象的话,必须要修改订阅 |         |
| * 需要订阅的数据类型: 🔽    | ] 数据更新 🛛 结构更新 📀   |             |                |                  |         |
|                   |                   |             |                |                  |         |
| 订阅对象              |                   |             | 已选择对象          |                  |         |
|                   | Q                 |             |                | Q                |         |
| 🗄 🆢 dtstest       |                   |             | 📔 dtstestdata  |                  |         |
| 🗄 📻 mysqitest     |                   |             |                |                  |         |
|                   |                   | >           |                |                  |         |
|                   |                   | <           |                |                  |         |
|                   |                   |             |                |                  |         |
|                   |                   |             |                |                  |         |
|                   |                   |             |                |                  |         |
|                   |                   |             |                |                  |         |
|                   |                   |             |                |                  |         |
| 全选                |                   |             | 全选             |                  |         |
|                   |                   |             |                |                  |         |
|                   |                   |             |                |                  |         |
|                   |                   |             |                |                  |         |
|                   |                   |             |                | 取消 上一            | 步保存并预检查 |

9. 上述配置完成后,单击页面右下角的预检查并启动。

#### ? 说明

- 在订阅任务正式启动之前, 会先进行预检查。只有预检查通过后, 才能成功启动订阅任务。
- 如果预检查失败, 单击具体检查项后的

|  | 3  |
|--|----|
|  | 11 |
|  | 21 |
|  |    |

图标,查看失败详情。根据提示修复问题后,重新进行预检查。

#### 10. 在预检查对话框中显示预检查通过后,关闭预检查对话框。

配置完成后,数据订阅任务会进入初始化阶段,这个阶段一般会持续1分钟左右。

#### 更多信息

数据订阅版本

相关文档

| 数据订阅版本 | 相关文档                                                                |
|--------|---------------------------------------------------------------------|
| 旧版     | <ul> <li>查看订阅数据</li> <li>使用SDK示例代码消费订阅数据</li> </ul>                 |
| 新版     | <ul> <li>新增消费组</li> <li>查看订阅数据</li> <li>使用Kafka客户端消费订阅数据</li> </ul> |